# CSLUX-300I Multi-Format to HDMI Scaler

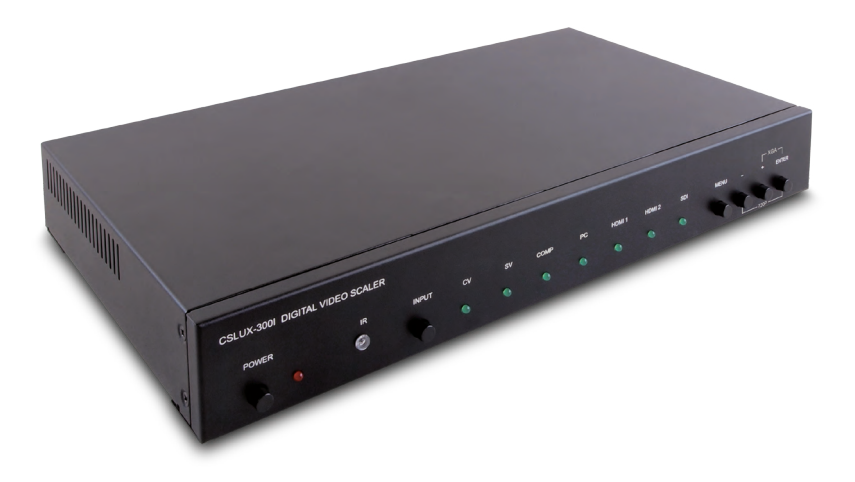

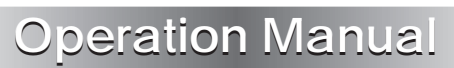

### **SAFETY PRECAUTIONS**

Please read all instructions before attempting to unpack, install or operate this equipment and before connecting the power supply. Please keep the following in mind as you unpack and install this equipment:

- Always follow basic safety precautions to reduce the risk of fire, electrical shock and injury to persons.
- To prevent fire or shock hazard, do not expose the unit to rain, moisture or install this product near water.
- Never spill liquid of any kind on or into this product.
- Never push an object of any kind into this product through any openings or empty slots in the unit, as you may damage parts inside the unit.
- Do not attach the power supply cabling to building surfaces.
- Use only the supplied power supply unit (PSU). Do not use the PSU if it is damaged.
- Do not allow anything to rest on the power cabling or allow any weight to be placed upon it or any person walk on it.
- To protect the unit from overheating, do not block any vents or openings in the unit housing that provide ventilation and allow for sufficient space for air to circulate around the unit.

| VERSION NO. | DATE DD/MM/YY | SUMMARY OF CHANGE           |
|-------------|---------------|-----------------------------|
| VR0         | 13/11/12      | Preliminary Release         |
| VR1         | 18/12/12      | Add D-sub to RCA adaptor    |
| VR2         | 09/01/13      | Add Support Timing Chart    |
| VS3         | 24/06/13      | Updated Format and Diagrams |
| VS4         | 29/07/13      | RS-232 Command              |

### **REVISION HISTORY**

# CONTENTS

| 1. Introduction1                      |
|---------------------------------------|
| 2. Applications1                      |
| 3. Package Contents1                  |
| 4. System Requirements1               |
| 5. Features2                          |
| 6. Operation Controls and Functions 3 |
| 6.1 Front Panel3                      |
| 6.2 Rear Panel4                       |
| 6.3 Remote Control6                   |
| 6.4 RS-232 Pin Assignment7            |
| 6.5 RS-232 Commands8                  |
| 6.6 OSD Menu11                        |
| 6.7 Input Resolution Support15        |
| 6.8 Output Resolution Support16       |
| 7. Connection Diagram17               |
| 8. Specifications                     |
| 9. Acronyms 19                        |

### **1. INTRODUCTION**

This Multi-Format to HDMI Scaler is an advanced HDMI, PC, SDI, Composite, S-Video and Component switcher/scaler. This device can scale and switch input sources and display them to its HDMI and VGA/HD outputs simultaneously, with their associated audio signals, at a wide range of output resolutions (up to 1080p or WUXGA(RB)). It also has the added benefit of an SDI Loop Out for monitoring or extending the SDI input signal. Control is via the IR remote, RS-232, or via front panel buttons and includes an on-screen menu providing settings and system information.

### 2. APPLICATIONS

- Digital and analog signal convergence
- Convert analog video/audio signals for use with digital displays
- Integrate multiple sources and signal types to a single display in a
  meeting room or conference hall environment

### **3. PACKAGE CONTENTS**

- Multi-Format to HDMI Scaler
- Remote Control (CR-117)
- 5 V/3 A DC Power Adaptor
- D-sub 15-pin to 3 RCA Adaptor Cable
- Operation Manual

### 4. SYSTEM REQUIREMENTS

Source equipment such as Blu-ray/DVD players or SDI camera, VGA or HDMI display and amplifier/active speakers with connection cables.

### 5. FEATURES

- Supports HDMI, Composite Video, S-Video, PC (VGA)/HD (Component) and SDI inputs
- Supports HDMI and VGA/Component (with adaptor) outputs
- Supports SDI loop through output
- Supports analog stereo, optical and coaxial digital inputs and optical digital output, analog stereo output or embedding to HDMI output
- Supports conversion of multiple video formats and audio input to HDMI or PC/HD and analog stereo outputs
- Supports EDID and HDCP
- Supports 3D de-interlacing, noise reduction and 3D comb filter
- Supports frame rate conversion
- Supports RS-232, remote handset, and front panel control
- Supports SDI Standards of SMPTE 425M (Level A and Level B), SMPTE 424M, SMPTE 292M, SMPTE 259M-C
- Supports SDI bit rates at 2.970 Gb/s, 2.970/1.001 Gb/s, 1.485 Gb/s, 1.485/1.001 Gb/s and 270 Mb/s
- Supports SDI signal input and output distances of up to 300m for SD signals, 200m for HD signals and 100m for 3G signals

Note: The unit was tested with Belden 1694A SDI cable, results may vary with cables of a different specification.

# 6. OPERATION CONTROLS AND FUNCTIONS

### 6.1 Front Panel

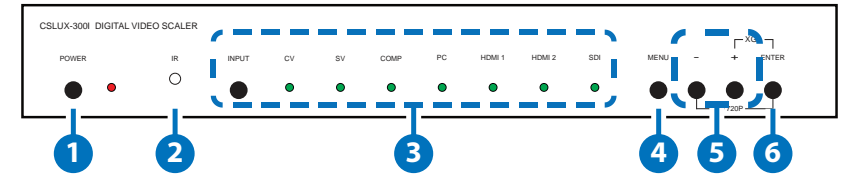

#### 1 POWER and LED

Press this button to switch the device ON or to put the device into STANDBY mode. When the device is connected to an active power supply, the LED will illuminate and the device will switch ON automatically.

#### 2 IR Window

Receives only the IR signal from the supplied remote control.

#### INPUT Button and LEDs

Press to repeatedly select the required input. An LED will illuminate to indicate the currently selected source.

#### 4 MENU

Press this button to enter into the on-screen menu (OSD).

#### 5 –/+ (Minus/Plus)

Use these buttons to navigate down and up in the on-screen menu.

#### 6 ENTER

Press this button to confirm the selection.

Note: Pressing '-' (MINUS) and ENTER simultaneously will immediately switch the output resolution of the device to 720p60. Pressing '+' (PLUS) and ENTER simultaneously will immediately switch the output resolution of the device to XGA.

#### 6.2 Rear Panel

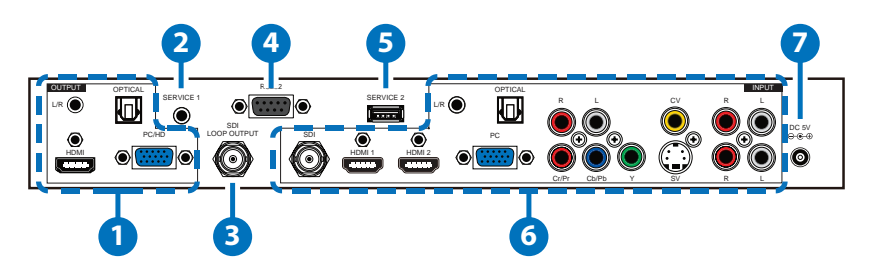

#### 1 OUTPUTS

HDMI: Connect to an HDMI display or amplifier for video and/or audio output.

**PC/HD:** Connect to a monitor/display for video output. For HD (Component) output, use the supplied D-sub 15-pin to 3 RCA adaptor cable for HD resolutions from 480p~1080p.

**OPTICAL:** Connect to an amplifier or active speakers for audio output in digital format.

L/R: Connect to an amplifier or active speakers for audio output in stereo format.

#### 2 SERVICE 1

Reserved for manufacturer use only.

#### 3 SDI LOOP OUTPUT

Connect to an SDI display for monitoring of the SDI input signal or an SDI extender for extending the SDI signal to further areas.

#### 4 RS-232

Connect to a PC/Laptop to use RS-232 commands to control the device (See Section 6.5 for details on RS-232 commands).

#### 5 SERVICE 2

Reserved for manufacturer use only.

#### 6 INPUTS

**SDI:** Connect to an SDI camera or other SDI source for both video and audio signal conversion.

**HDMI 1:** Connect to an HDMI source such as Blu-ray/DVD player for both video and audio signal conversion.

HDMI 2: Connect to an HDMI source such as Blu-ray/DVD player for both video and audio signal conversion.

**PC:** Connect to a PC/Laptop source for video signal input with a D-sub 15-pin cable.

YCbCr/YPbPr and L/R: Connect to source equipment such as a DVD player for both video and audio signal conversion.

**SV** and L/R: Connect to an S-Video source such as a video/DVD player for both video and audio signal conversion.

**CV and L/R:** Connect to a composite video source such as video/ DVD player for both video and audio signal conversion.

**OPTICAL:** Connect to a source's optical output for audio signal conversion.

L/R: Connect to source's L/R output with 3.5mm Mini-jack for audio signal conversion.

### 7 DC 5V

Plug the 5V DC power supply into the unit and connect the adaptor to an AC outlet.

### 6.3 Remote Control

#### 1 POWER

Press this button to switch the device ON or to put the device into STANDBY mode.

#### 2 INPUT

Press to repeatedly select the required input. An LED will illuminate to indicate the currently selected source.

#### 3 CV/SV/COMP/PC/HDMI 1/HDMI 2/SDI

Press to directly select the required input.

#### 4 EXIT

Press this button to exit the menu or the current selection in the on-screen menu.

#### 5 MENU

Press this button to enter the on-screen menu

#### 6 RESET

Press this button to return the device to the factory default settings.

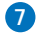

#### 7 AUTO ADJUST

Press the button to optimize the positioning of the picture (picture centering) on the screen.

#### $\bullet$ $\bullet$ $\bullet$ $\bullet$ and OK

Press OK to confirm the selection or use the directional buttons to navigate the on-screen menus.

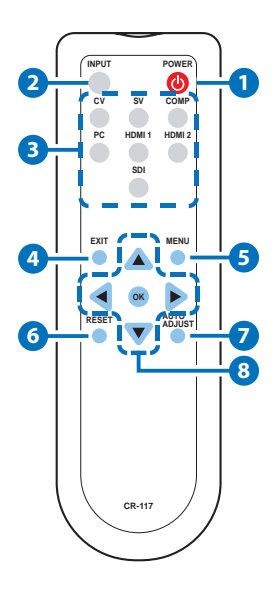

### 6.4 RS-232 Pin Assignment

| MULTI-FORMAT TO<br>HDMI SCALER |     |  |  |
|--------------------------------|-----|--|--|
| PIN Assignment                 |     |  |  |
| 1                              | NC  |  |  |
| 2                              | Tx  |  |  |
| 3                              | Rx  |  |  |
| 4 NC                           |     |  |  |
| 5                              | GND |  |  |
| 6                              | NC  |  |  |
| 7                              | NC  |  |  |
| 8                              | NC  |  |  |
| 9 NC                           |     |  |  |

| REMOTE CONTROL |            |  |  |
|----------------|------------|--|--|
| PIN            | Assignment |  |  |
| 1              | NC         |  |  |
| 2              | Rx         |  |  |
| 3              | Tx         |  |  |
| 4              | NC         |  |  |
| 5              | GND        |  |  |
| 6              | NC         |  |  |
| 7              | NC         |  |  |
| 8              | NC         |  |  |
| 9              | NC         |  |  |

Baud Rate: 9600bps Data bit: 8 bits Parity: None Flow Control: None Stop Bit: 1

### 6.5 RS-232 Commands

| COMMAND           | DESCRIPTION                                                         |                |  |
|-------------------|---------------------------------------------------------------------|----------------|--|
| S SOURCE 0~6      | 0=SDI                                                               | 4=VIDEO        |  |
|                   | 1=HDMI1                                                             | 5=S-VIDEO      |  |
|                   | 2=HDMI2                                                             | 6=PC           |  |
|                   | 3=YPbPr                                                             |                |  |
| R SOURCE          | Reports the numerical equivalent for SOURCE setting (as above)      |                |  |
| S OUTPUT 1~25     | 1=640×480                                                           | 12=1600×1200   |  |
|                   | 2=800×600                                                           | 13=1920×1080   |  |
|                   | 3=1024×768                                                          | 16=1920×1200   |  |
|                   | 4=1280×768                                                          | 17=480p        |  |
|                   | 5=1360×768                                                          | 18=720p@60     |  |
|                   | 6=1280×720                                                          | 19=1080p@60    |  |
|                   | 7=1280×800                                                          | 20=1080i@60    |  |
|                   | 8=1280×1024                                                         | 22=576p        |  |
|                   | 9=1440×900                                                          | 23=720p@50     |  |
|                   | 10=1400×1050                                                        | 24=1080p@50    |  |
|                   | 11=1680×1050                                                        | 25=1080i@50    |  |
| r output          | Reports the numerical equivalent for OUTPUT setting (as above)      |                |  |
| S SIZE 0~6        | 0=OVERSCAN                                                          | 4=LETTER BOX   |  |
|                   | 1=FULL                                                              | 5=UNDER 2      |  |
|                   | 2=BEST FIT 6=UNDER 1                                                |                |  |
|                   | 3=PAN SCAN                                                          |                |  |
| R SIZE            | Reports the numerical equivalent for SIZE setting (as above)        |                |  |
| S CONTRAST 0~60   | Setups the numerical equivalent for CONTRAST setting (as left)      |                |  |
| R CONTRAST        | Reports the numerical equivalent for CONTRAST setting               |                |  |
| S BRIGHTNESS 0~60 | Setups the numerical equivalent for<br>BRIGHTNESS setting (as left) |                |  |
| R BRIGHTNESS      | Reports the numerical BRIGHTNESS setting                            | equivalent for |  |

| COMMAND            | DESCRIPTION                                                                 |                           |  |
|--------------------|-----------------------------------------------------------------------------|---------------------------|--|
| S HUE 0~60         | Setups the numerical equivalent for HUE setting (as left)                   |                           |  |
| R HUE              | Reports the numerical equivalent for HUE setting                            |                           |  |
| S SATURATION 0~60  | Setups the numerical e<br>SATURATION setting (a                             | equivalent for<br>s left) |  |
| R SATURATION       | Reports the numerical SATURATION setting                                    | equivalent for            |  |
| S SHARPNESS 0~30   | Setups the numerical e<br>SHARPNESS setting (as                             | equivalent for<br>left)   |  |
| R SHARPNESS        | Reports the numerical equivalent for SHARPNESS setting                      |                           |  |
| S NR 0~3           | 0=OFF                                                                       | 2=MIDDLE                  |  |
|                    | 1=LOW                                                                       | 3=HIGH                    |  |
| R NR               | Reports the numerical equivalent for the NOISE REDUCTION setting (as above) |                           |  |
| S AUDIO DELAY 0~3  | 0=OFF                                                                       | 2=110ms                   |  |
|                    | 1=40ms                                                                      | 3=150ms                   |  |
| r audio delay      | Reports the numeric equivalent for AUDIO DELAY setting (as above)           |                           |  |
| S AUDIO MUTE 0/1   | 0=ON 1=MUTE                                                                 |                           |  |
| r audio mute       | Reports the numeric e<br>MUTE setting (as above                             | quivalent for AUDIO<br>e) |  |
| S SDI AUDIO 0~3    | 0=CH1CH2                                                                    | 2=CH5CH6                  |  |
|                    | 1=CH3CH4                                                                    | 3=CH7CH8                  |  |
| r sdi audio        | Reports the numeric equivalent for SDI<br>AUDIO setting (as above)          |                           |  |
| S AUDIO SELECT 0/1 | 0=ANALOG 1=SPDIF                                                            |                           |  |
| R AUDIO SELECT     | Reports the numeric equivalent for AUDIO<br>SELECT setting (as above)       |                           |  |
| S KEY LOCK 0/1     | 0=ENABLE                                                                    | 1=DISABLE                 |  |
| R KEY LOCK         | Reports the numeric equivalent for KEY LOCK setting (as above)              |                           |  |
| FW                 | Checks the FIRMWARE version                                                 |                           |  |
| S RESET 1          | Setups the numerical equivalent for RESET setting (as left)                 |                           |  |

| COMMAND             | DESCRIPTION                                                 |  |  |
|---------------------|-------------------------------------------------------------|--|--|
| S POWER 0/1         | 0=OFF 1=ON                                                  |  |  |
| R POWER             | Reports the numeric equivalent for POWER setting (as above) |  |  |
| S FREERUN COLOR 0/1 | 0=BLACK 1=BLUE                                              |  |  |
| R FREERUN COLOR     | Reports the numeric equivalent for FREERUN                  |  |  |
|                     | color setting (as above)                                    |  |  |

Note:

- 1. Audio Delay is only supported on Analog Stereo output.
- 2. When the HDMI input is encoded with HDCP, no image will be output from the PC/HD output.
- 3. Only LPCM 2 channel digital audio is supported, please ensure that the source audio is set to LPCM 2 channel audio in order to avoid unnecessary audio noise.
- 4. RS-232 commands will be not executed unless followed with a carriage return and LF. Commands are case-insensitive.

### 6.6 OSD Menu

| MAIN MENU | SUBMENU | 3RD MENU      | 4TH MENU |
|-----------|---------|---------------|----------|
| DISPLAY   | OUTPUT  | 640×480 60    |          |
|           |         | 800×600 60    |          |
|           |         | 1024×768 60   |          |
|           |         | 1280×768 60   |          |
|           |         | 1360×768 60   |          |
|           |         | 1280×720 60   |          |
|           |         | 1280×800 60   |          |
|           |         | 1280×1024 60  |          |
|           |         | 1440×900 60   |          |
|           |         | 1400×1050 60  |          |
|           |         | 1680×1050 60  |          |
|           |         | 1600×1200 60  |          |
|           |         | 1920×1080 60  |          |
|           |         | 1920×1200 60  |          |
|           |         | 720×480P 60   |          |
|           |         | 1280×720P 60* |          |
|           |         | 1920×1080I 60 |          |
|           |         | 1920×1080P 60 |          |
|           |         | 720×576P 50   |          |
|           |         | 1280×720P 50  |          |
|           |         | 1920×1080I 50 |          |
|           |         | 1920×1080P 50 |          |

| MAIN MENU | SUBMENU           | 3RD MENU   | 4TH MENU |
|-----------|-------------------|------------|----------|
| DISPLAY   | SIZE              | over scan  |          |
|           | (For VIDEO input) | FULL*      |          |
|           |                   | BEST FIT   |          |
|           |                   | PAN SCAN   |          |
|           |                   | LETTER BOX |          |
|           |                   | UNDER 2    |          |
|           |                   | UNDER 1    |          |
|           | MODE INFO         | OFF        |          |
|           |                   | INFO*      |          |
|           |                   | ON         |          |
|           | PC                | AUTO SETUP |          |
|           | (For PC input)    | H_POSITION |          |
|           |                   | V_POSITION |          |
|           |                   | PHASE      |          |
|           |                   | CLOCK      |          |
|           |                   | WXGA/XGA   | XGA*     |
|           |                   |            | WXGA     |
|           |                   | RESET      |          |

| MAIN MENU | SUBMENU    | 3RD MENU | 4TH MENU |
|-----------|------------|----------|----------|
| COLOR     | COLOR      | R        |          |
|           |            | G        |          |
|           |            | В        |          |
|           |            | R OFFSET |          |
|           |            | g offset |          |
|           |            | B OFFSET |          |
|           | CONTRAST   | 0~60     |          |
|           | BRIGHTNESS | 0~60     |          |
|           | HUE        | 0~60     |          |
|           | SATURATION | 0~60     |          |
|           | SHARPNESS  | 0~30     |          |
|           | NR         | OFF*     |          |
|           |            | LOW      |          |
|           |            | MIDDLE   |          |
|           |            | HIGH     |          |

| MAIN MENU   | SUBMENU           | 3RD MENU   | 4TH MENU |
|-------------|-------------------|------------|----------|
| AUDIO       | VOLUME            | 0~100      |          |
|             | DELAY             | OFF*       |          |
|             |                   | 40 ms      |          |
|             |                   | 110 ms     |          |
|             |                   | 150 ms     |          |
|             | SOUND             | ON*        |          |
|             |                   | MUTE       |          |
|             | SDI AUDIO         | CH1 - CH2* |          |
|             |                   | CH3 - CH4  |          |
|             |                   | CH5 - CH6  |          |
|             |                   | СН7 - СН8  |          |
|             | AUDIO SELECT      | ANALOG*    |          |
|             | (For AV/SV/YPbPr/ | S/PDIF     |          |
|             | VGA input)        |            |          |
| SETUP       | FACTORY RESET     |            |          |
|             | KEY LOCK          | OFF*       |          |
|             |                   | ON         |          |
|             | POWER SAVE        | OFF*       |          |
|             |                   | ON         |          |
|             | FREERUN COLOR     | BLACK      |          |
|             |                   | BLUE*      |          |
| INFORMATION | INPUT             |            |          |
|             | OUTPUT            |            |          |
|             | REVISION          |            |          |

Note: Items with Asterisk (\*) are the Factory default settings.

# 6.7 Input Resolution Support

| INPUT RESOLUTION   | CV/SV | COMP | РС           | HDMI |
|--------------------|-------|------|--------------|------|
| NTSC/PAL           | √     | -    | -            | -    |
| 480i/576i          | -     | ✓    | -            | √    |
| 480p/576p          | -     | ✓    | -            | √    |
| 720p@50/60Hz       | -     | ✓    | -            | √    |
| 1080i@50/60Hz      | -     | ✓    | -            | √    |
| 1080p@50/60Hz      | -     | ✓    | -            | √    |
| VGA@60/72/75Hz     | -     | -    | $\checkmark$ | √    |
| SVGA@56/60/72/75Hz | -     | -    | ✓            | √    |
| XGA@60/70/75Hz     | -     | -    | ✓            | √    |
| SXGA@60/75Hz       | -     | -    | ✓            | √    |
| UXGA@60Hz          | -     | -    | ✓            | √    |
| 1280×800@60Hz      | -     | -    | ✓            | ✓    |
| 1680×1050RB@60Hz   | -     | -    | $\checkmark$ | ✓    |
| 1920×1080@60Hz     | -     | -    | $\checkmark$ | ✓    |

# 6.8 Output Resolution Support

| OUTPUT RESOLUTION | PC/HD        | HDMI         |
|-------------------|--------------|--------------|
| 480p/576p         | HD           | $\checkmark$ |
| 720p@50/60Hz      | HD           | √            |
| 1080i@50/60Hz     | HD           | √            |
| 1080p@50/60Hz     | HD           | √            |
| VGA@60Hz          | √            | √            |
| SVGA@60Hz         | √            | √            |
| XGA@60Hz          | ✓            | √            |
| SXGA@60Hz         | $\checkmark$ | $\checkmark$ |
| UXGA@60Hz         | ✓            | √            |
| 1280×768@60Hz     | √            | √            |
| 1280×800@60Hz     | √            | √            |
| 1360×768@60Hz     | √            | √            |
| 1400×1050@60Hz    | $\checkmark$ | $\checkmark$ |
| 1440×900@60Hz     | ✓            | √            |
| 1680×1050@60Hz    | √            | $\checkmark$ |
| 1920×1200@60Hz    | √            | √            |

### 7. CONNECTION DIAGRAM

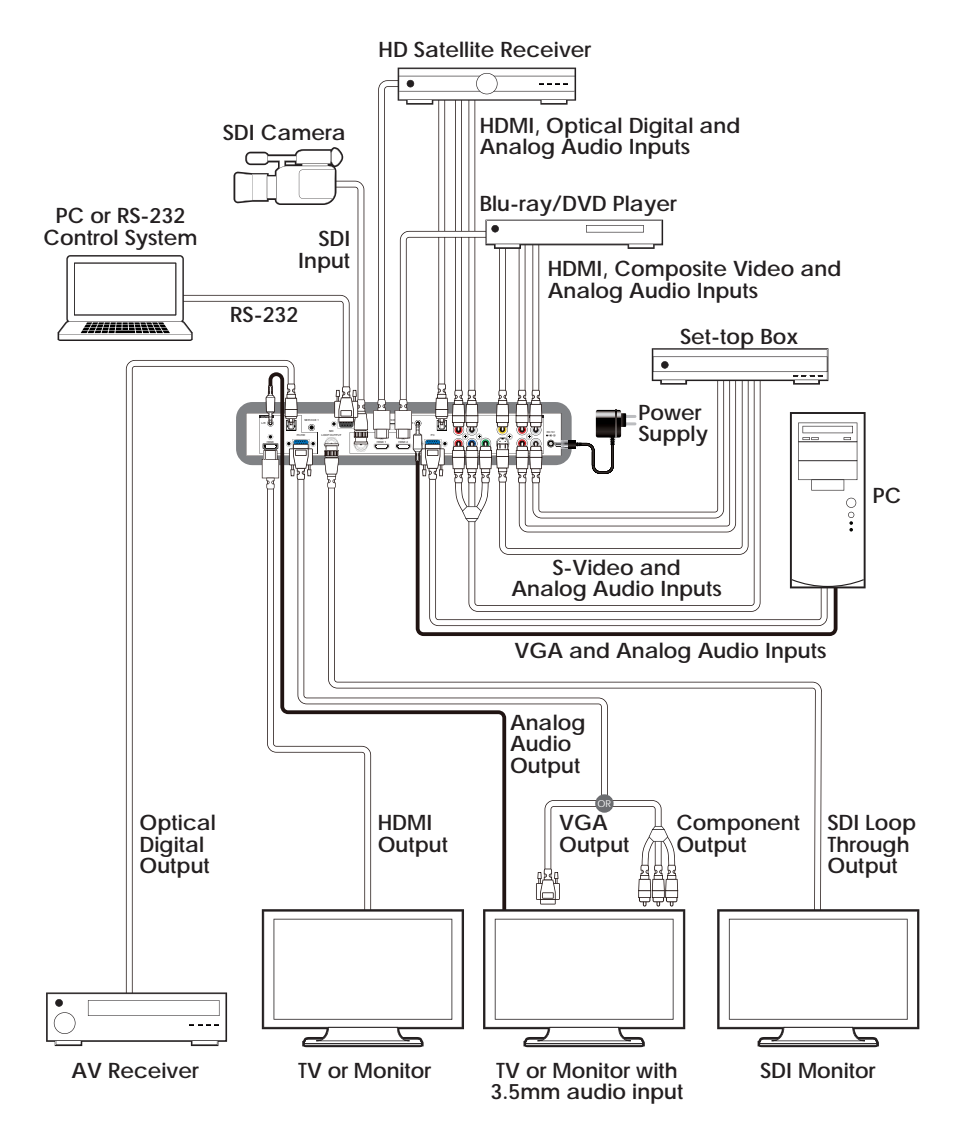

### 8. SPECIFICATIONS

| Input Ports           | 1×SDI, 2×HDMI, 1×VGA, 1×Composite          |  |
|-----------------------|--------------------------------------------|--|
|                       | Video, 1×S-Video, 1×Component Video,       |  |
|                       | 3×Analog Stereo (L/R), 1×Optical,          |  |
|                       | 1×3.5mm Mini-jack, 1×RS-232, 1×USB         |  |
|                       | (Service Only), 1×3.5mm Mini-jack (Service |  |
|                       | Only)                                      |  |
| Output Ports          | 1× SDI (Loop Through Output), 1×HDMI,      |  |
|                       | 1×VGA, 1×Optical, 1×3.5mm Mini-jack        |  |
| Input Resolutions     | Up to 1080p & UXGA                         |  |
| Support               |                                            |  |
| Output Resolutions    | Up to 1080p & WUXGA (RB)                   |  |
| Support               |                                            |  |
| Power Supply          | 5 V/3 A DC (US/EU standards, CE/FCC/UL     |  |
|                       | certified)                                 |  |
| Dimensions            | 320 mm (W)×182 mm (D)×44 mm (H)            |  |
| Weight                | 1,600 g                                    |  |
| Chassis Material      | Metal                                      |  |
| Color                 | Black                                      |  |
| Operating Temperature | 0 °C~40 °C/32 °F~104 °F                    |  |
| Storage Temperature   | -20 °C~60 °C/-4 °F~140 °F                  |  |
| Relative Humidity     | 20~90 % RH (non-condensing)                |  |
| Power Consumption     | 10.5 W                                     |  |

### 9. ACRONYMS

| ACRONYM | COMPLETE TERM                             |
|---------|-------------------------------------------|
| COMP    | Component Video                           |
| CV      | Composite Video                           |
| DVI     | Digital Visual Interface                  |
| EDID    | Extended Display Identification Data      |
| HDCP    | High-Bandwidth Digital Content Protection |
| HDMI    | High-Definition Multimedia Interface      |
| IR      | Infrared                                  |
| NR      | Noise Reduction                           |
| NTSC    | National Television System Committee      |
| OSD     | On-screen Display (Menu)                  |
| PAL     | Phase Alternating Line                    |
| RGB     | Red Green Blue                            |
| SDI     | Serial Digital Interface                  |
| SV      | S-Video                                   |
| USB     | Universal Serial Bus                      |
| UXGA    | Ultra Extended Graphics Array             |
| VGA     | Video Graphics Array                      |
| XGA     | Extended Graphics Array                   |
| WUXGA   | Wide Ultra Extended Graphics Array        |